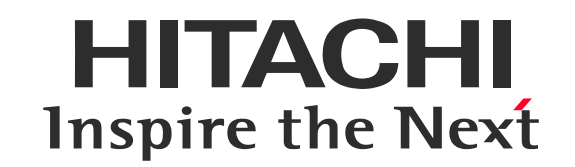

バーチャル・クラスルーム

# 事前接続テストのご案内(~2021年9月開催コース分)

株式会社 日立アカデミー

©Hitachi Academy Co., Ltd. 2021. All rights reserved. 20210708

### 事前接続テストサイトは当社営業日10:00~16:00に開場しております

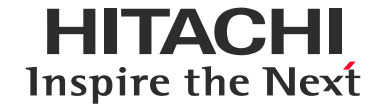

❶ デバイスの準備・接続

❷ アプリケーションの終了

❸ Webブラウザの起動

| $\bigcirc$ |  | #6,077     ★    ★     ★     ★     ★     ★     ★     ★     ★     ★     ★     ★     ★     ★     ★     ★     ★     ★     ★     ★     ★     ★     ★     ★     ★     ★     ★     ★     ★     ★     ★     ★     ★     ★     ★     ★     ★     ★     ★     ★     ★     ★     ★     ★     ★     ★     ★     ★     ★     ★     ★     ★     ★     ★     ★     ★     ★     ★     ★     ★     ★     ★     ★     ★     ★     ★     ★     ★     ★     ★     ★     ★     ★     ★     ★     ★     ★     ★     ★     ★     ★     ★     ★     ★     ★     ★     ★     ★     ★     ★     ★     ★     ★     ★     ★     ★     ★     ★     ★     ★     ★     ★     ★     ★     ★     ★     ★     ★     ★     ★     ★     ★     ★     ★     ★     ★     ★     ★     ★     ★     ★     ★     ★     ★     ★     ★     ★     ★     ★     ★     ★     ★     ★     ★     ★     ★     ★     ★     ★     ★     ★     ★     ★     ★     ★     ★     ★     ★     ★     ★     ★     ★ | - σ ×<br>ά ο Θ : |
|------------|--|----------------------------------------------------------------------------------------------------|------------------|
|            |  | C Google TRREATE UNI R کرتا ہے گ                                                                                                    |                  |

以下を用意し、接続します。

- ・インターネット接続できるPC (またはタブレットなど)
- ・マイク・スピーカ (ヘッドセット、またはデバイス内蔵)

※当社の動作確認およびサポートは Windows10です。 PCの負荷を下げ、快適にお使いいただくため 不要なアプリケーションは終了させてください。 以下のいすれかの Webブラウザを起動します。 ・Google Chrome(推奨) ・Microsoft Edge

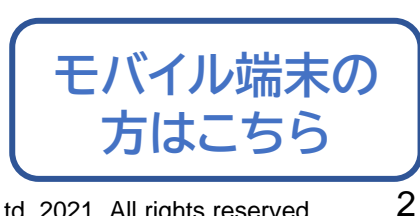

# 事前接続テストサイトは当社営業日10:00~16:00に開場しております

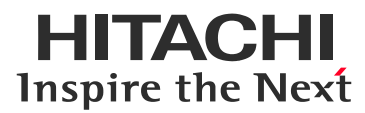

### ● URLにアクセス

| isco 1         | Nebe                         | -                           |                           |                          |                              |     |     |
|----------------|------------------------------|-----------------------------|---------------------------|--------------------------|------------------------------|-----|-----|
| i   i i<br>CIS | co Webex                     |                             |                           |                          |                              |     | ^   |
| -14            | Webex Meetings               | Webex Training              | マイ Webex                  |                          |                              | モダン | 2-~ |
|                | 1                            |                             |                           | 174                      | RAI                          | 5   | ^   |
|                | セッション状態:                     | 開始済み                        |                           | 今すぐセッションに参加す             | 5                            |     |     |
|                | セッション開催日:<br>開始時刻:           | 2020年3月<br>10:30, 日本        | 19日<br> 時間 (東京、GMT+09:00) | このトレーニングセッショ<br>力してください。 | ことに参加するには、次の情報を              | 2入  |     |
|                | 継続時間:<br>プレゼンタ:              | 6時間<br>研修事務所                | ĵ                         | 名前:<br>メールアドレス:          | 常確太郎<br>testuser@hitachi.com |     |     |
|                | 詳細:<br>議題:                   |                             |                           | セッションのバスワード:             | ••••                         |     |     |
|                | セッション番号:<br>バスワード:           | 579 236 1<br>hiac           | 82                        |                          | ーラブラウザで参加する NEV              | v 1 | 1   |
|                | 官声会话:                        | VoIP のみ                     | 使用                        | あなたが主催者ですか?              | <u>アッションを開始</u> してください。      |     |     |
|                | 主催者名:<br>主催者のメール:<br>コースの数材: | 研修専務所<br>hiromi.yab<br>(なし) | i<br>e.dv@hitachi.com     |                          |                              |     |     |

❷ 参加者情報の入力

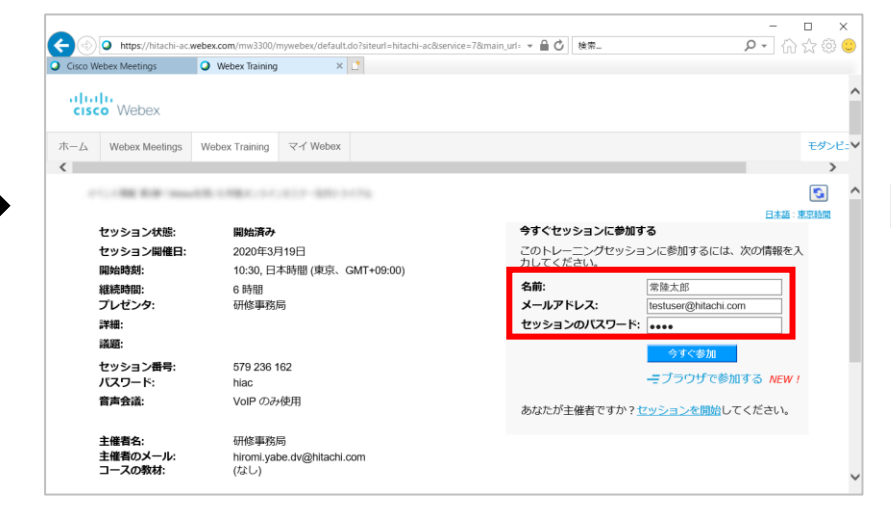

❸ 参加

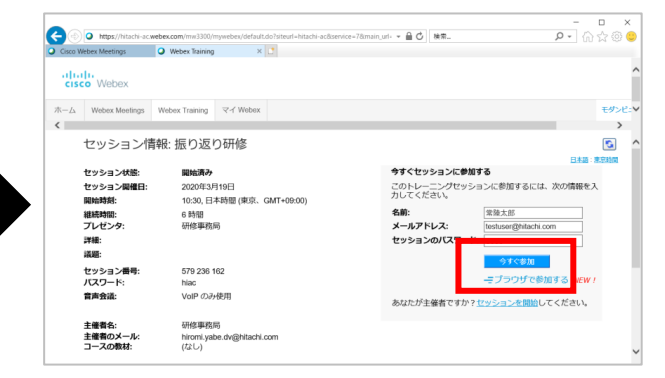

https://hiac.webex.com/hiac/k2 /j.php?MTID=tcbc03e58c6a46d 14161c031b16dfda28

Webブラウザのアドレスバーに 上記オンライン接続情報のURLを入力し、 Enterキーを押してください。

※本URLは事前接続テストのためのものです。 コース当日は別途メール等でご案内している URLから接続をお願いします。 右側 の入力欄に、以下を入力してください。

✓ 名前:氏名フルネーム

複数デバイスから参加される場合は 「<mark>氏名\_用途</mark>」(氏名半角アンダーバー用途)

例)日立太郎\_音声(スマートフォンなどの音声用デバイス) 日立太郎\_画面確認(PCなどチャット・画面操作用デバイス)

✓ メールアドレス:ご自身のメールアドレス

✓ パスワード:hitachi

【今すぐ参加】をクリックします。

※ブラウザから参加ではありません

ご利用には、アドオンのインストール(初回のみ)または一時アプリケーション(都度)の利用が 必要です。ご使用のWebブラウザ・環境によって、操作が異なります。

※ご利用環境によってはあらかじめアドオンインストール済みの場合があります。参加ボタン押下後、接続完了できていれば<u>P12</u>へお進みください。 ※以前ご利用時に問題なくても、ネットワークやPCの負荷状況によりエラーメッセージが表示される場合があります。 その際はブラウザを再起動し、 再度接続ください。

| 1 | Google chrome     | アドオンインストール手順                          | こちらを参照 |
|---|-------------------|---------------------------------------|--------|
| 2 | (推奨)              | 一時アプリケーション利用手順<br>(アドオンをインストールできない場合) | こちらを参照 |
| 3 | Microsoft Edge    | アドオンインストール手順                          | こちらを参照 |
| 4 | MICTOSOIT EUge    | ー時アプリケーション利用手順<br>(アドオンをインストールできない場合) | こちらを参照 |
| 5 |                   | アドオンインストール手順                          | こちらを参照 |
| 6 | Internet Explorer | ー時アプリケーション利用手順<br>(アドオンをインストールできない場合) | こちらを参照 |

※選択肢に迷われる場合はChromeでアドオンがインストールできるかをまずお試しいただき、うまくいかない場合は一時アプリケーションを お試しください。また、別のブラウザでもお試しください。

HITACHI

**Inspire the Next** 

Google Chrome (アドオンのインストールの場合) アドオンのインストールが可能なPCでは、以下の手順を行います。

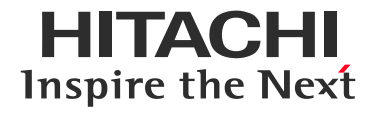

#### ● ChromeへのWebexの追加

| Enterprise Site  | × +                                                     |                                        | - 0 × |
|------------------|---------------------------------------------------------|----------------------------------------|-------|
| B hist weben con | m/tr:3000/webcomponents/docshow/docshow.do?titeurl=hiac |                                        | ± ⊖ : |
| -                | ステップ 1/2: Chrome は                                      | こ Webex <mark>を追加しま</mark> す           |       |
| この一回り            | 限りのセットアップを完了することで、Webex                                 | ミーティングにすばやく参加できるようになります                | •     |
|                  | Chrome (二 Webex を追加します。                                 | Cisco Webex Extension                  |       |
|                  | したくない場合は、一味アプリケーションをお知して、                               | Chrome 1=18/10                         |       |
|                  | [Chrome I: Webex を追加します]を選択します。                         | Chrome ウェブストアで [Chrome に追加]<br>を選択します。 |       |
|                  | Chrome (근 Webe                                          | x を追加します                               |       |
| 拡張機能を使用          | 用したくない場合は、一時アプリケーションを                                   | 起動して、今すぐこのミーティングに参加してくだ                | żυ.   |

#### [ChromeにWebexを追加します]をクリックします。

#### ❸ [拡張機能を追加]

| 🔾 Webes Entergrise Ste 🛛 🗶 🔒 Circo Webes Extension - O | Iran X +                                                 | - 0      |
|--------------------------------------------------------|----------------------------------------------------------|----------|
| → C ■ chrome.google.com/webstore/detail/cisco-we       | bes-extension/jitmtgmtgeitomeneigtelegtrijghma           | × 0      |
| ne chrome ウェブストア                                       | Cisco Webex Extension)を進加しますか? ×<br>スの確認にアクセス可能:         | © 0045   |
| 赤ーム > 拉语描篇 > Cisco Webex Exter                         | アクセスしたウエブライト上にある自分の全データの読み知りと変更<br>細胞するティチェブ アプリケーションと希望 |          |
| O Cisco Webex Ex<br>避供元 webex.com                      | 1158622 1 00025                                          | 観想しています。 |
| ★★☆☆☆2255   ジージャ                                       | ル&コミュニケーション   上 ユーザー酸 10,000,000+人                       |          |
|                                                        | デロ レビュー サポート 取得アメテル                                      |          |
|                                                        |                                                          |          |
| Of the line basis                                      |                                                          |          |
| •                                                      |                                                          |          |
|                                                        | Nervice at 1                                             |          |
|                                                        | S Martin My                                              | 5        |
| Tor                                                    | tet discussion a r                                       |          |

#### 表示されたポップアップで [拡張機能を追加]をクリックします。

### ❷ [Chromeに追加]

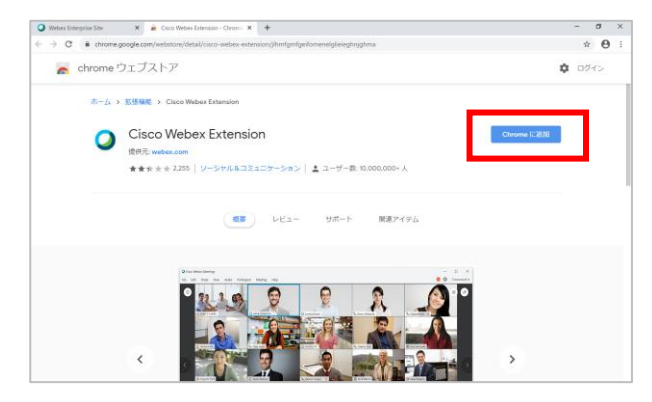

[Chromeに追加]をクリックします。

#### ④ Webexセッション参加

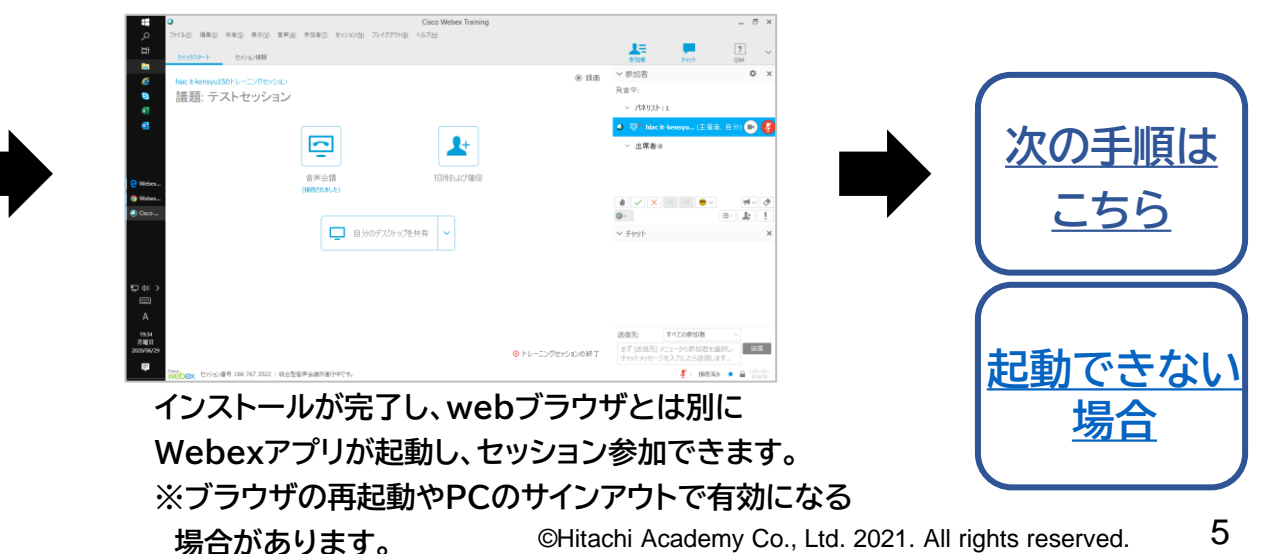

Google Chrome (一時アプリケーション利用の場合) アドオンをインストールしたくない場合は、一時アプリケーションを利用します。

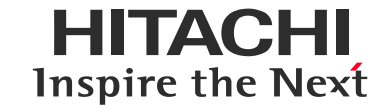

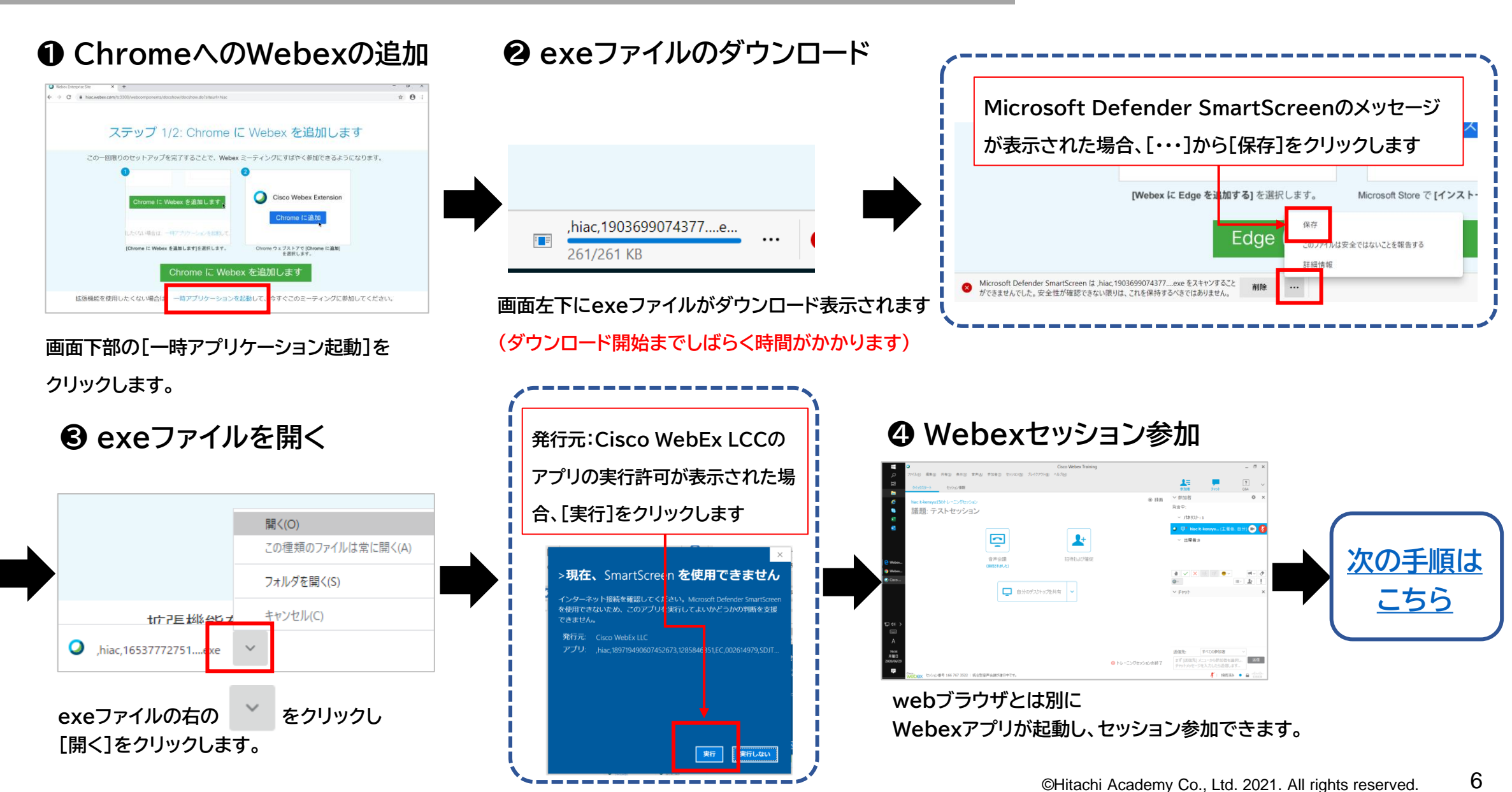

設定

# Microsoft Edge(アドオンインストールの場合)

アドオンのインストールが可能なPCでは、以下の手順を行います。

### Webexの追加

| ステップ 1/2: Edge に Webex を追加する                                                                           |
|----------------------------------------------------------------------------------------------------|
| この一回限りのセットアップを完了することで、Webex ミーティングにすばやく参加できるようになります。<br>Webex に Edge を追加する 。<br>したくな 場合は、一切アナケーシンとを知して |
| (Webea (Edge を追加する)を選択します。 Microsof Boreでインストール を選択してください。<br>Edge に Webex を追加する                       |
| 拡張機能を使用したくない場合は、一時アプリケーションを起動して、今すぐこのミーティングに参加してください。                                                  |

#### [EdgelこWebexを追加する]をクリックします。

### ❷[インストール]

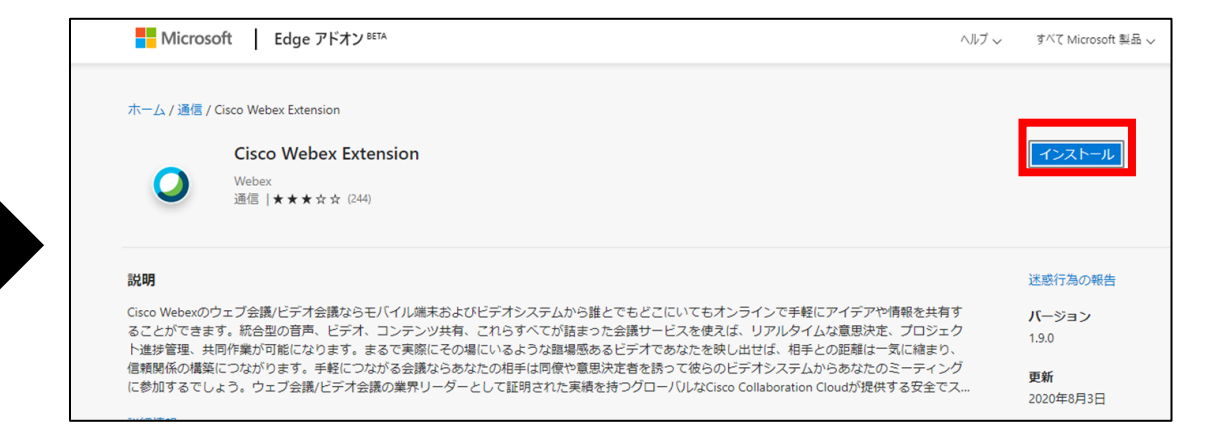

[インストール]をクリックします

#### ❸拡張機能の追加

im/addons/detail/cisco-webex-extension/ikdddppdnmjcdigiipnbkdeggc

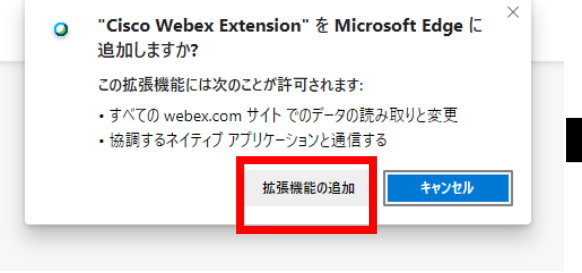

表示されたポップアップで [拡張機能を追加]をクリックします。

#### 母 拡張期の追加の完了

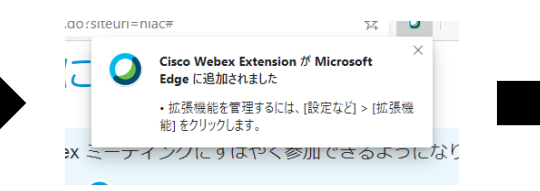

ポップアップが表示されます。 確認後、画面を閉じます。

#### B Webexセッション参加

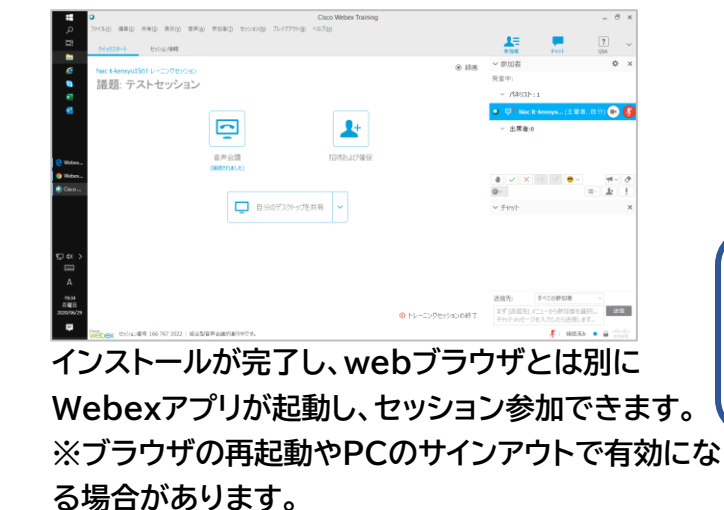

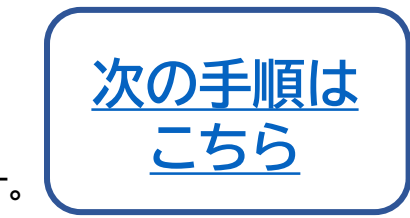

7

HITACHI Inspire the Next

#### ©Hitachi Academy Co., Ltd. 2021. All rights reserved.

### Microsoft Edge(一時アプリケーション利用)

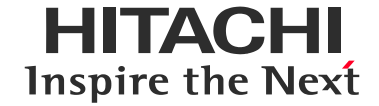

#### Webexアプリケーションの ダウンロード

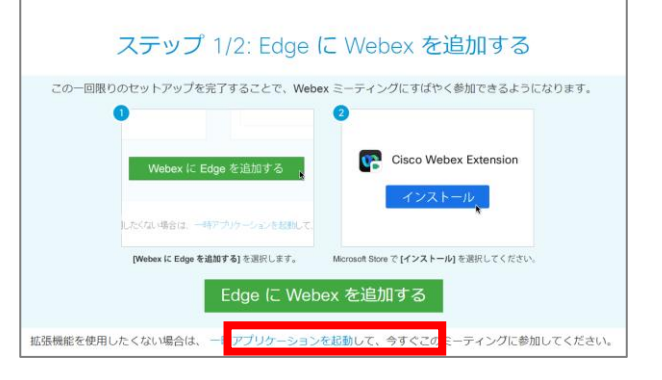

#### [一時アプリケーションを起動]をクリックします。

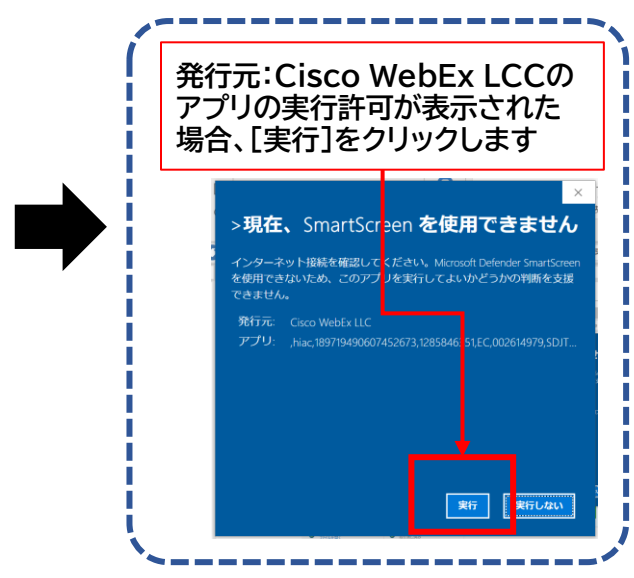

#### 2 exeファイルのダウンロード

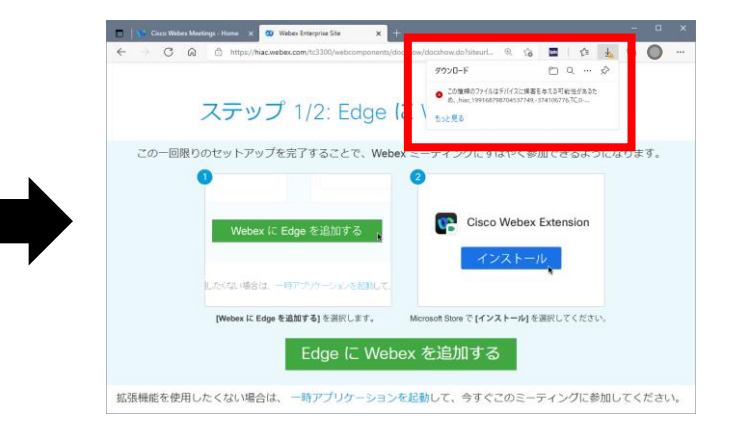

exeファイルがダウンロード表示されます。 (位置はバージョンにより異なる場合があります)

#### Webexセッション参加

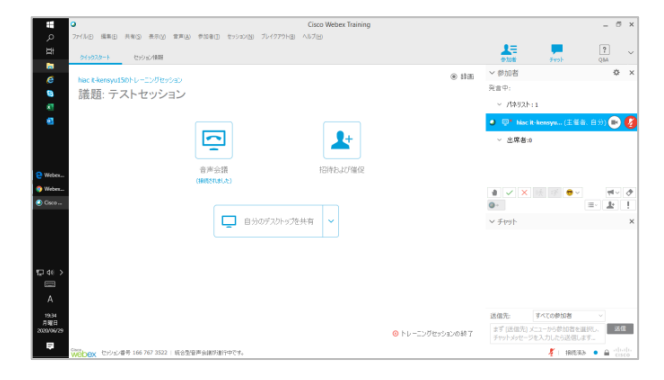

webブラウザとは別にWebexアプリが起動し、

セッション参加できます。

#### ❸ exeファイルを開く

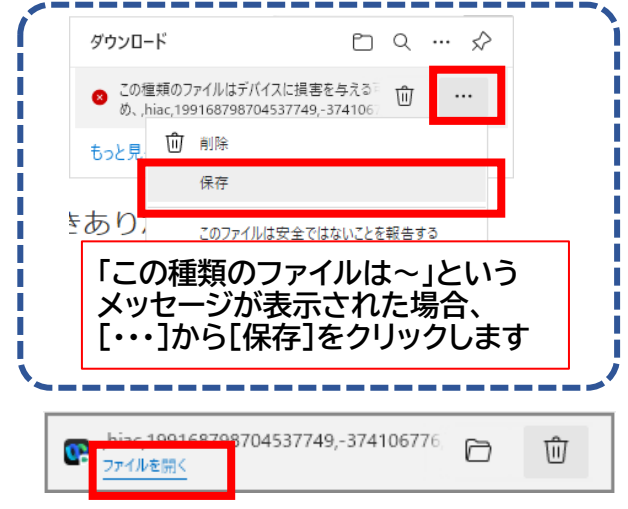

[ファイルを開く]をクリックします。

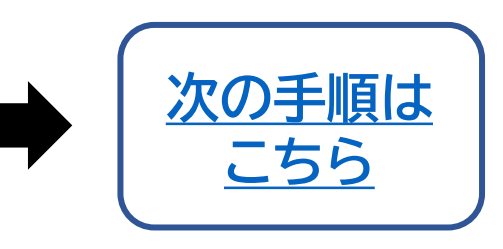

# Internet Explorer 11(アドオンのインストールの場合)

アドオンのインストールが可能なPCでは、以下の手順を行います。

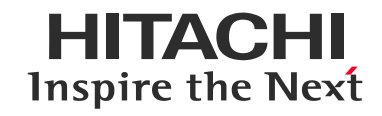

● アドオンのインストール

| [インストール] または (時間) を選択して Claco Webex アドオンをインストールします。ミーディングに参加でき<br>ませんか? ここをクリックしてください。                     |            |  |
|----------------------------------------------------------------------------------------------------|------------|--|
|                                                                                                    |            |  |
| Bio Wei 9/14. Care Wei6-LLC 2507795 Vergentien 8/521-664550/V87. (2019)00000000000000000000000000000000000 | × • 100% • |  |
| 80 we 9112. Con web IIC 2507975 Segular 8C21-8L3557.47. 288568800                                          | × \$100% • |  |
| BOWN 9114. Con Web III: 2507755 Wagelan BC21-SU35251497. BHSCRWM                                           | ₹,505 •    |  |

画面下部の[インストール]を クリックします。

### ❷ インストールの許可

| か?            |                         |                           |     |  |
|---------------|-------------------------|---------------------------|-----|--|
|               | [1]ieatgpc1             | [1].cab                   |     |  |
| 確認済み<br>ファイルの | の発行元: Ciso<br>入手先: インタ- | co WebEx LLC<br>-ネットからダウン | 0-ř |  |
| 詳細を表          | 示                       |                           |     |  |

ユーザ―アカウント制御の確認画面で [はい]をクリックします。

#### ❸ Webexセッション参加

| Control         Control                                                                                                    |               |                                  | Cisco Webex Training                   |                                                                                                    | - 0                       |
|----------------------------------------------------------------------------------------------------|---------------|----------------------------------|----------------------------------------|----------------------------------------------------------------------------------------------------|---------------------------|
| Contract         中部度         中部度         中部度         中部度         中部度         中部度         Call         Call <t< th=""><th>77170 MRU HWU</th><th>NAU NAU AVED 51242</th><th></th><th>10 P</th><th>?</th></t<>                                                                                                    | 77170 MRU HWU | NAU NAU AVED 51242               |                                        | 10 P                                                                                                    | ?                         |
| 講題:                                                                                                    | GROEVING.     |                                  |                                        |                                                                                                    | Q5A                       |
| ■単価 ・ パトド・ビジンヨン ・                                                                                                    | 中華 型石.        | ティトセッジュン・                        |                                        | > 空川省<br>Retr.                                                                                                    | Ŷ                         |
| 主要部 Nach Henryd2<br>しょーンプセンバン 16 (20 600)<br>・ 2年巻:<br>・ 2年巻:<br>・ 2年巻:<br>・ 2年巻:<br>・ 2年巻:<br>・ 2年巻:<br>・ 2日<br>・ 2日 | 司教义曰-         | 7 XF09232                        |                                        | and the second second s |                           |
| 2 こうこうろう 2 10 100000000000000000000000000000000                                                                                                    | 主催者:          | hisc it-kensyu23<br>see oon cont |                                        | · SWEATET                                                                                                    |                           |
| <ul> <li>○ この社会目標単合語に参加</li> <li>※</li> <li>* (1)</li> <li>* (1)</li></ul>                                                                                                    | 5.<br>5.      | 100 209 0007                     |                                        | <ul> <li>unic s-mushing (T # 42)</li> </ul>                                                                                                    |                           |
| ● <u>confected 目前用品に</u> 参加 ×<br>カルビークを見ませい<br>・<br>・<br>・<br>・<br>・<br>・<br>・<br>・<br>・<br>・<br>・<br>・<br>・                                                                                                    |               |                                  |                                        | ✓ 出席者₁1                                                                                                    |                           |
|                                                                                                    |               |                                  | <ul> <li>この統合型音声会議に参加 ×</li> </ul>     | 受講者(自分)                                                                                                    |                           |
| 1977 v                                                                                                    |               |                                  | ブルビングが成合型 ViaP セッシンを開始しました。<br>参加しますが? | ● ✓ >                                                                                                    | ほした。ここを重沢し<br>「オを送信してください |
|                                                                                                    |               |                                  | and const                              | ~ チャット                                                                                                    |                           |
|                                                                                                    |               |                                  |                                        | ~ Fryt                                                                                                    |                           |
|                                                                                                    |               |                                  |                                        | まず (送信先) メニューから参加者を<br>チャットメッセージを入力したら送信し                                                                                                    | 選択し、<br>はす。               |
| まず(原産児) パニーから参加者を選択し、 第一<br>チャットックセージを入力したの近似にす。                                                                                                    |               |                                  |                                        |                                                                                                    |                           |

インストールが完了し、

webブラウザとは別にWebexアプリが起動し、

セッション参加できます。

※ブラウザの再起動やPCのサインアウトで有効になる場合があります。

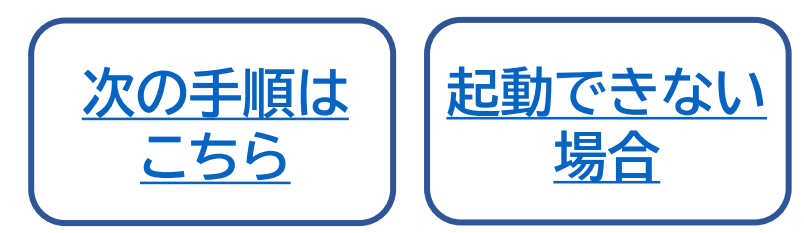

## Internet Explorer 11(一時アプリケーション利用の場合) アドオンをインストールしたくない場合は、一時アプリケーションを利用します。

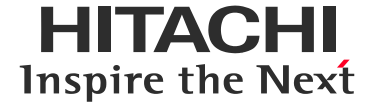

● [ここをクリック]

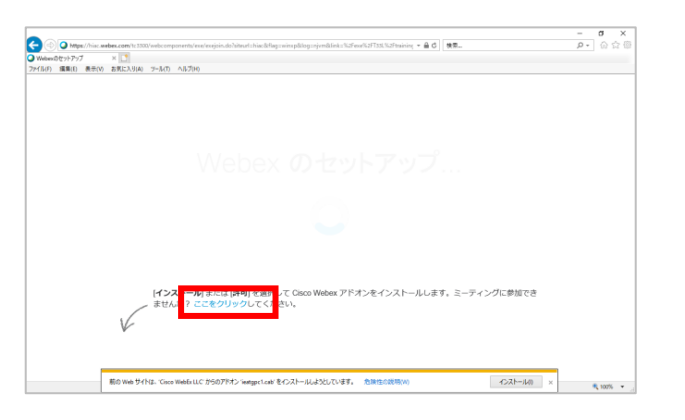

画面中央の[ここをクリック]をクリックします。

### ❷ [一時アプリケーションの利用]

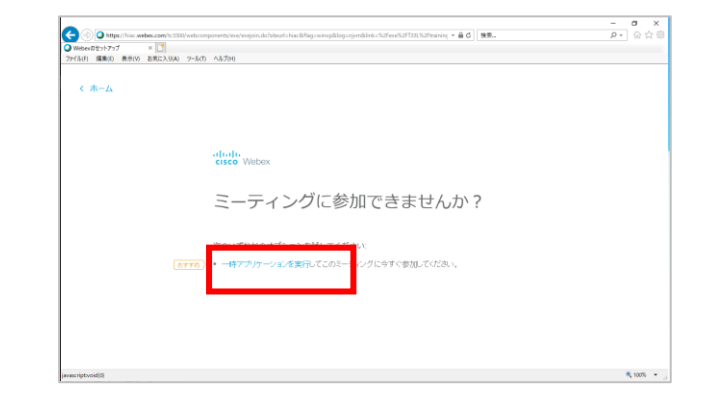

[一時アプリケーションの利用]をクリックします。

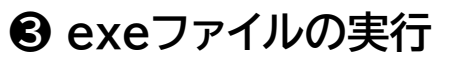

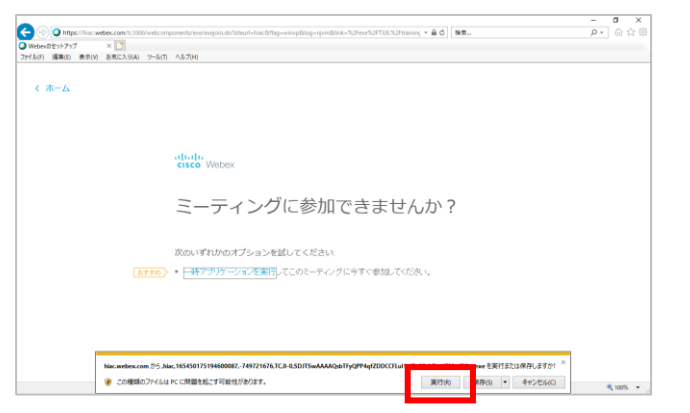

exeファイルの右の[実行]をクリックします。

#### ⊕ Webexセッション参加

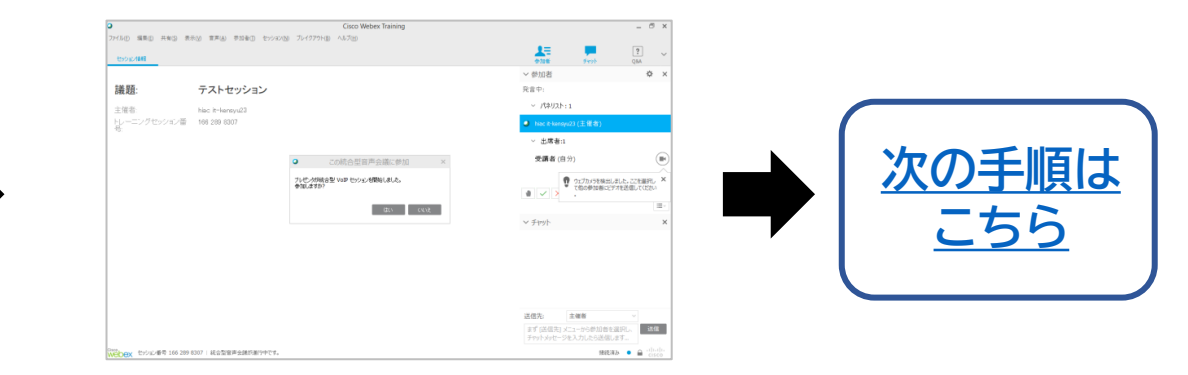

#### webブラウザとは別に Webexアプリが起動し、セッション参加できます。

### ✔ アドオンをインストール後うまく起動できない場合…

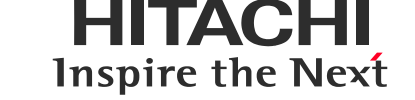

アドオンをインストールしても、うまく起動ができない場合があります。 ・まずはブラウザを再起動して再度、<mark>接続URLからのアクセス</mark>をお試しください。 環境によってはPCのサインアウト・サインインが必要な場合があります。

- ・【今すぐ参加】をクリック後、ブラウザタブが強制終了する場合はアドオンを無効化後、 <u>一時アプリケーションの利用手順</u>にてアクセスをお願いします。
- ✓ アドオン無効化手順(InternetExplorerの場合)
   [ツール]→[アドオンの管理]
   ② [すべてのアドオン]

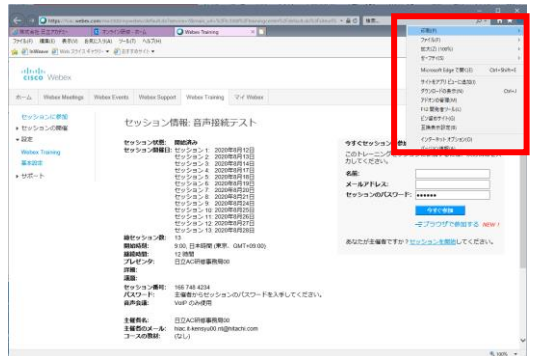

歯車マーク、あるいはツールメニューをクリックし、 表示された[アドオンの管理]をクリックします。

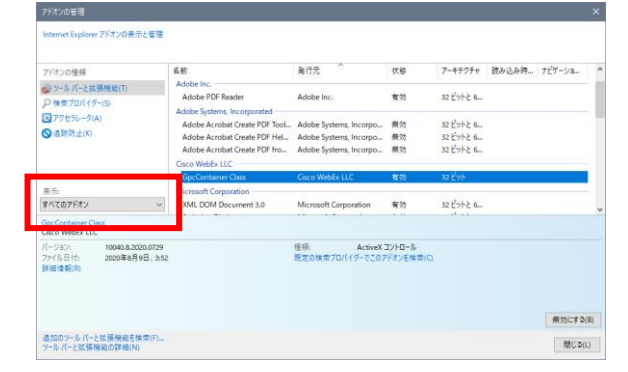

表示から[すべてのアドオン]を選択します。

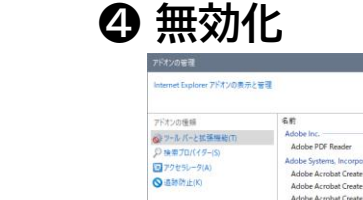

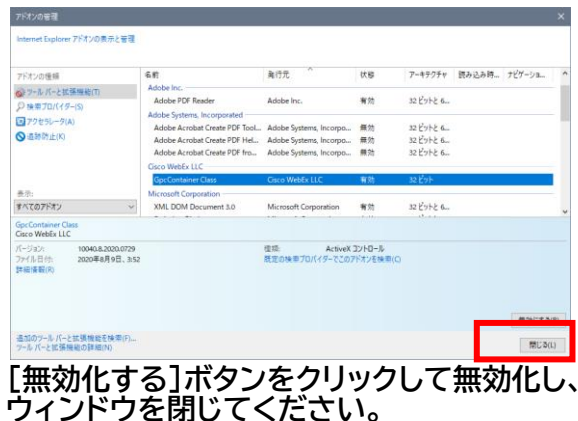

©Hitachi Academy Co., Ltd. 2021. All rights reserved.

11

Control (Control (Contro) (Control (Contro) (Contro) (Contro) (Contro) (Contro) (Contr

1-1-2020 10348-82030799 営業 Artive 2010-5-27-16 日本 2003年8月9日、153 営業の後年700(15-1-2077474)(第四〇) 第四日本 2007-5-1(-211)(第四日本 2010) 高加か-5-1(-211)(第四日本 2010) 第四日本 2010 第四日本 2010

GpcContainerClass 発行元CiscoWebExLLC を選択します。

#### ④ 統合型音声会議に参加

音

声

 $(\mathcal{D})$ 

接

続

確

認

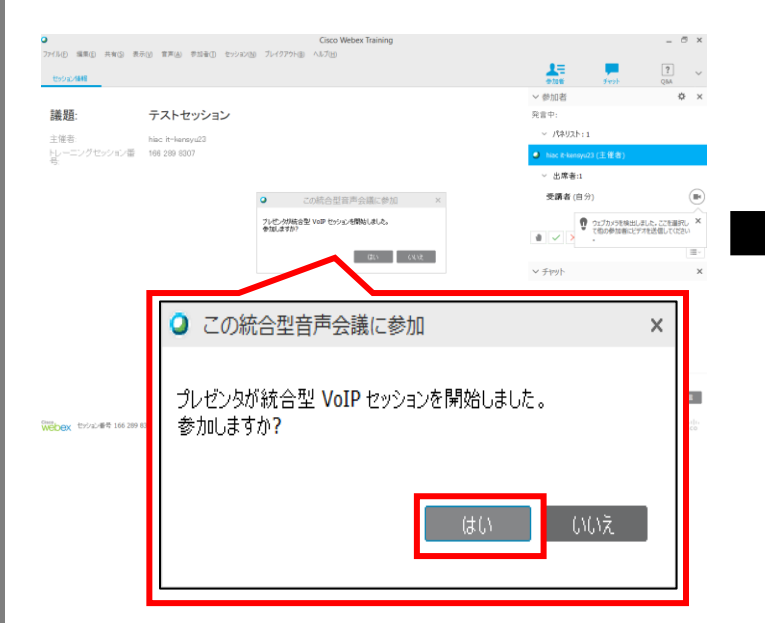

Webexセッション参加直後に表示される [この統合型音声会議に参加]ウィンドウで [はい]をクリックします。

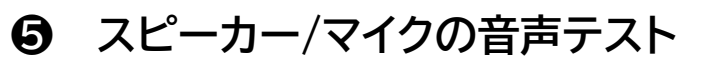

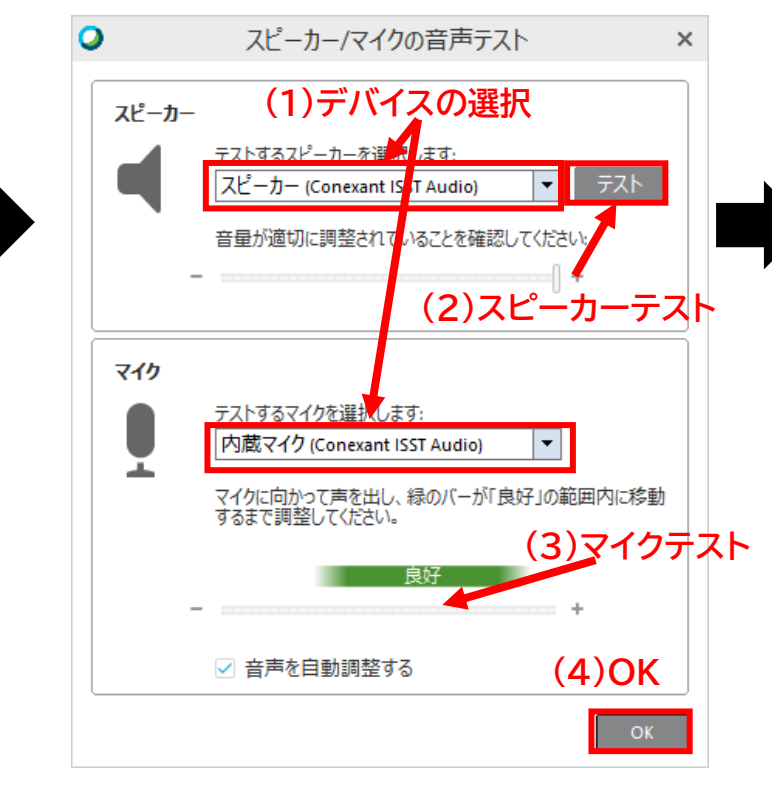

(1)スピーカー/マイクで、使用したいデバイスを 選択します。

(2)スピーカーの[テスト]をクリックし

音声が聞こえることを確認します。

(3)声を出し、マイクのボリュームレベルが

反応することを確認します。

(4)[OK]をクリックし、閉じます。

❻ テスト完了! 上部のメニューから[ファイル]-[ト レーニングセッションから退出]を選択 し、終了してください。

HITACHI

**Inspire the Next** 

なお、テストサイトでマイクのミュート は外せません。 その他機能は<u>バーチャルクラスルーム</u> ご利用ガイドをご確認ください。

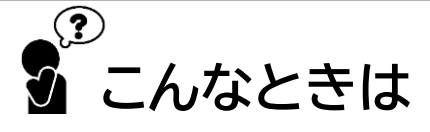

⑤の画面が表示されないときは
 Webexウィンドウ上部メニューの
 [音声]→[スピーカー/マイクのテスト]を
 選択し、表示させます。

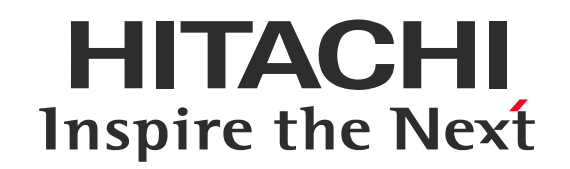

# モバイル端末からの参加

### ✔ アプリのインストール

モバイル端末からミーティングに接続する前に、 Cisco Webex Meetingsアプリをインストールしてください。

iOS

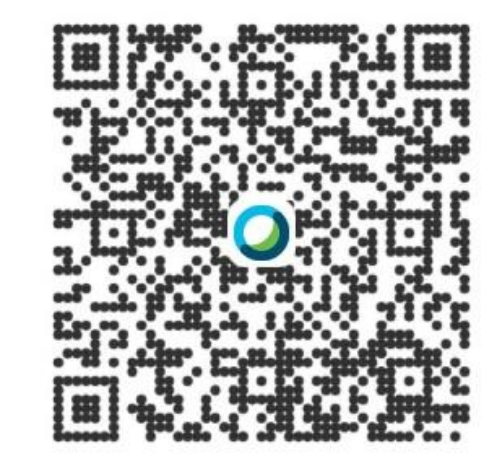

※Androidアプリもございますが当社のサポート範囲外です

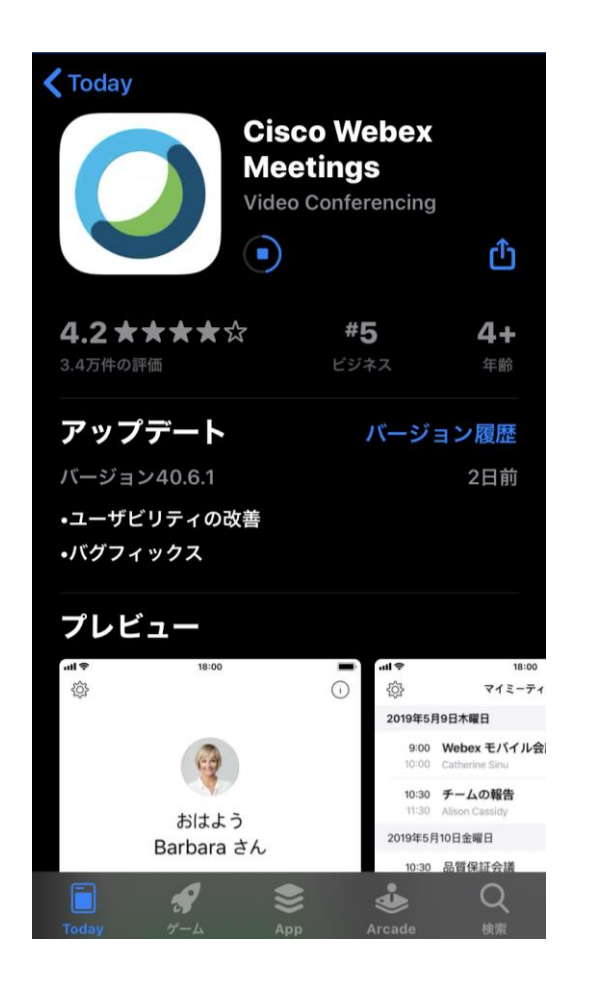

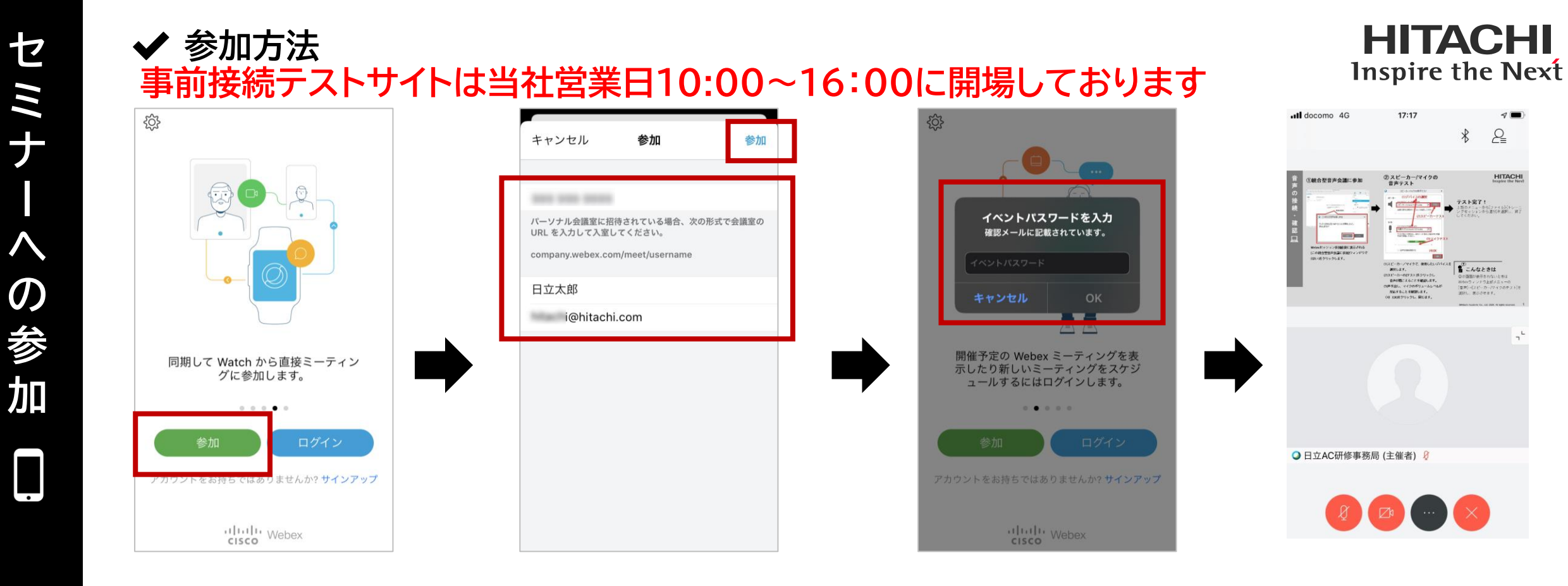

#### 【参加】をクリックしてください。

以下を入力してください。 入力後、【参加】をクリックします。 ✓ミーティング番号: 170 205 9921 ✓ 名前:氏名フルネーム ✓ メールアドレス:ご自身のメールアドレス

※本ミーティング番号は事前接続テストのためのものです。コース当日は別途メール等で ご案内している番号から接続をお願いします。 セッションパスワードに 「<mark>hitachi</mark>」と入力し 【OK】をクリックします。

画面が表示されたらテスト完了です。
【×】をクリックし終了します。
音声が聞こえない場合は次のページを
ご確認ください。
なお、テストサイトでマイクのミュートは
外せません。
その他機能はバーチャルクラスルーム
ご利用ガイドをご確認ください。

©Hitachi Academy Co., Ltd. 2021. All rights reserved. 15

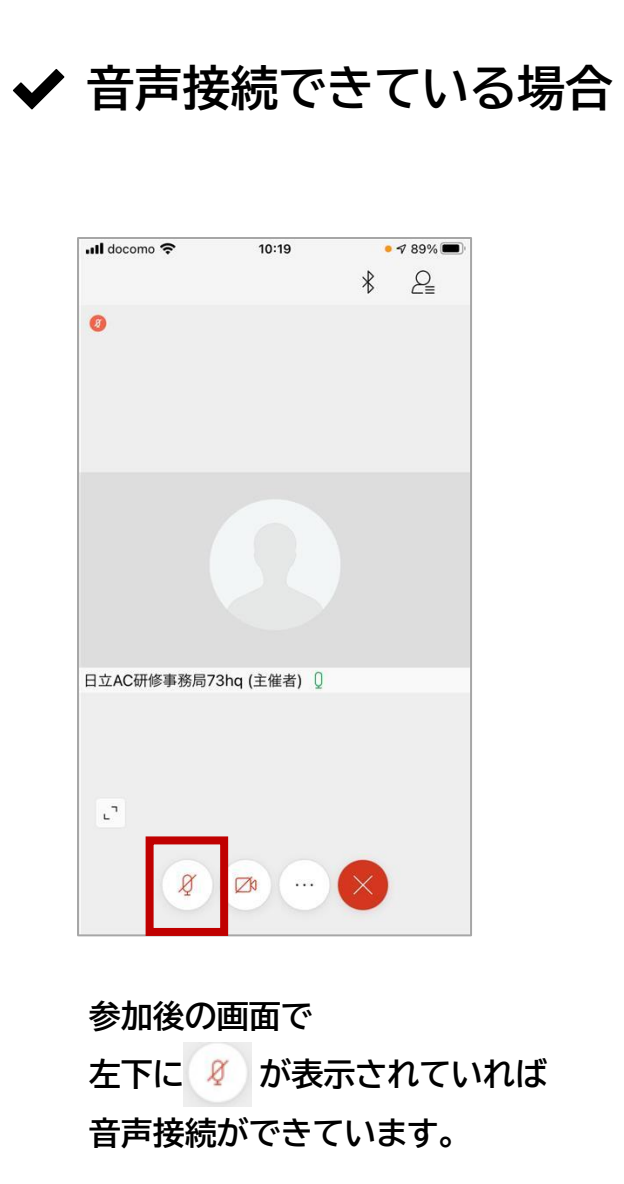

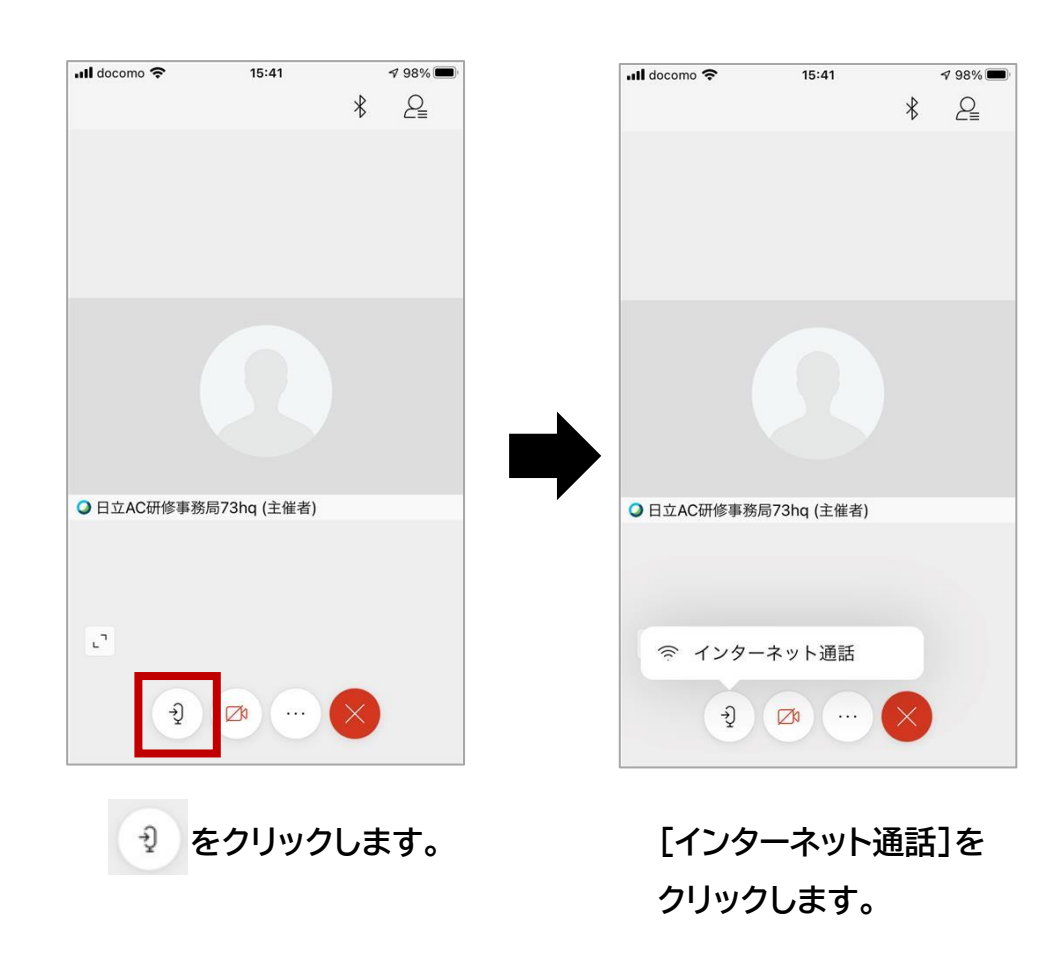

✔ 音声接続できていない場合の操作

HITACHI Inspire the Next

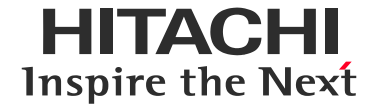

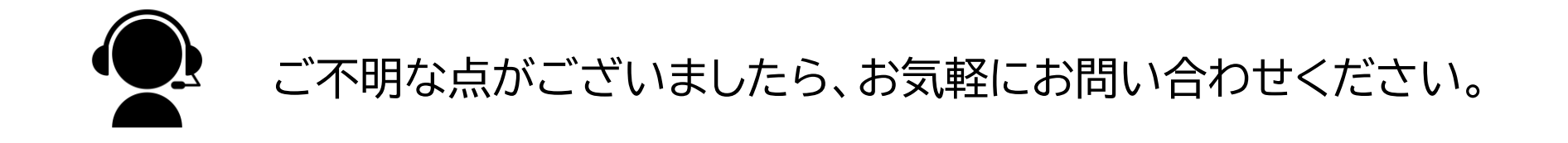

# バーチャル・クラスルーム(オンライン研修)に関する

# <u>お問い合わせはこちら</u>

WebexおよびCisco Webexは、米国Cisco Systems, Inc.の登録商標です。 その他、会社名、団体名、商品名は各社、各団体の商品名称、または登録商標です。

# **HITACHI** Inspire the Next